## P-C3061DN

## BEDIENUNGSANLEITUNG

Lesen Sie diese Bedienungsanleitung, bevor Sie mit der Arbeit am Gerät beginnen und bewahren Sie sie in der Nähe des Geräts auf, damit Sie jederzeit Informationen nachschlagen können.

| Eigenschaft         | Beschreibung                                                                                            | Siehe             |
|---------------------|----------------------------------------------------------------------------------------------------|-------------------|
| Opt. Funktion       | Sie können die auf diesem Gerät installierten optionalen Anwendungen verwenden.                         | <u>Seite 7-23</u> |
| Administrator       | Die Administrator-Einstellungen erlauben die Verwaltung von Benutzern, die den Drucker benutzen können. | Seite 7-23        |
| Einstellung/Wartung | Sie können die Druckqualität einstellen und Wartungsarbeiten am Gerät durchführen.                      | <u>Seite 7-23</u> |
| Netzwerkstatus      | Zeigt den Verbindungsstatus des Netzwerks an.                                                           | Seite 7-23        |
| Opt. Netzwerkstatus | Der Verbindungsstatus des optionalen Netzwerkkarten-Kit wird angezeigt.                                 | <u>Seite 7-23</u> |

## Listenausdrucke

Sie können Berichte ausdrucken, um die Einstellungen und den Status des Geräts zu überprüfen.

Die Standardeinstellungen für den Druck der Ergebnisberichte können ebenfalls konfiguriert werden.

Taste [Menü] > Taste [▲] [▼] > [Listenausdrucke] > Taste [▶]

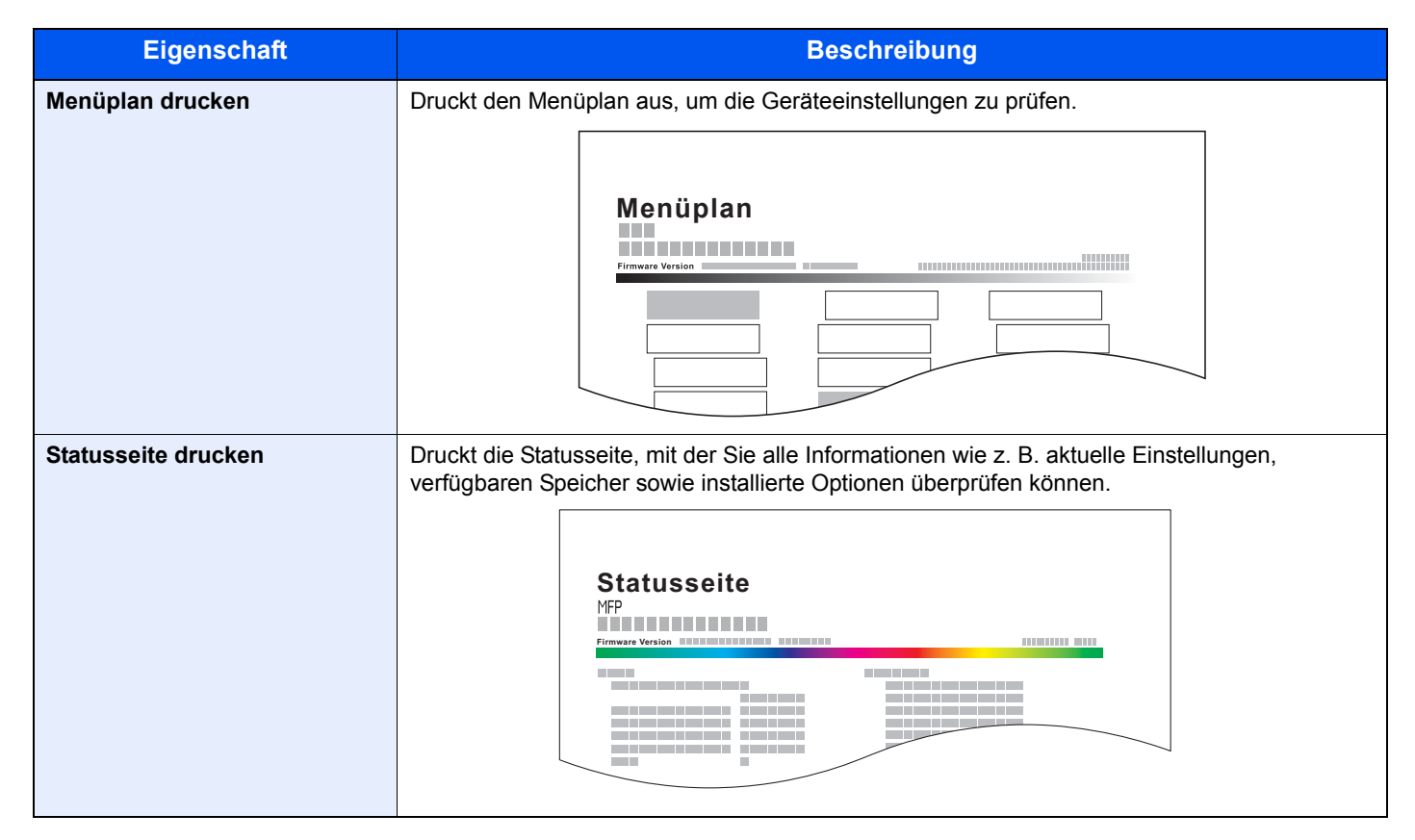

| Eigenschaft                  | Beschreibung                                                                                                    |  |
|------------------------------|----------------------------------------------------------------------------------------------------|--|
| Fontliste drucken            | Druckt zur Überprüfung ein Muster der Schriften aus, die auf dem Gerät installiert sind.                                                                                                    |  |
| RAM DISK-Dateiliste drucken  | Sie können eine Liste der Dateien, die sich auf der RAM-Disk befinden, drucken.    Image: State of the state of the stat |  |
| SSD Dateiliste drucken       | Sie können eine Liste der Dateien, die sich auf der SSD befinden, drucken.    Image: State of the state of the state of  |  |
| SD-Karten Dateiliste drucken | Sie können eine Liste der Dateien, die sich auf der SD-Karte befinden, drucken.    Image: State installier   Wird angezeigt, wenn die optionale SD-Karte installiert ist.                                                                                                    |  |